### AM1000 – Kezelési teendők röviden Mit tegyek, ha...

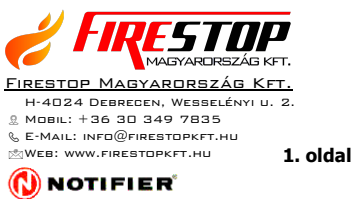

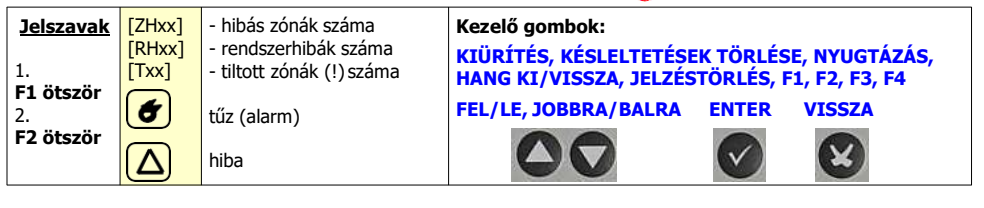

#### ...**TŰZJELZÉS** érkezik ? NE ESSÜNK PÁNIKBA!

[ZH00][RH00][T00]

zóna neve

: Z 0 1 1 2 : 0 1

: Z 01

А

TOLSO

zóna

PROG EGYB

ALARM Z-HIB R-HIB

12:01

ALARM

neve

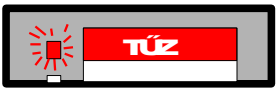

# Villog a tűzjelző LED + megszólal a belső hangjelző, illetve a programozott külső !

Riasztás esetén az **ALARM** ablak felső részén sorrendben a következők látszanak: riasztásban lévő zóna száma, riasztás ideje (óra:perc, dátum), alatta a riasztásban lévő zóna neve.

Alul az utoljára riasztó zóna információi olvashatóak, ugyanúgy, mint a felső ablakrészben.

Nyomjuk meg a **NYUGTÁZÁS** gombot! Ilyenkor a belső hangjelző elhallgat és a **villogó tűz LED folytonosra vált**. A riasztás nyugtázása megtörtént. Most az **ENTER** gomb megnyomásával kijeleztethetjük a riasztás okát, a jelzésben lévő érzékelőt, kézi jelzésadót vagy modult. Ekkor a kijelzési kép változik. A következőt láthatjuk:

6

Z A 0 1

27-10-04

27-10-04

TILT TEST

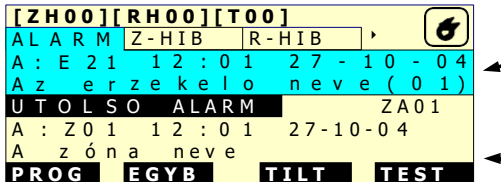

Az ALARM ablak felső részén sorrendben a következők látszanak: riasztásban lévő eszköz száma, riasztás ideje (óra:perc, dátum), alatta a riasztásban lévő érzékelő neve és hogy hányadik riasztás ez a zónán belül.

Alul az utoljára riasztó zóna információi olvashatóak.

Ha ki szeretnénk kapcsolni a **hangjelző**ket, amennyiben ez a művelet engedélyezett, ezt a **HANG KI/VISSZA** gombbal (2. jelszó) megtehetjük. A **veszélyjelző hangot csak akkor kapcsoljuk ki**, ha meggyőződtünk róla, hogy a **tűzjelzés téves, a tűz megszűnt, eloltották, a mentést zavarja!** Ha kikapcsoltuk a hangjelzőket, azonban bebizonyosodik, hogy rosszul döntöttünk, **visszakapcsolhatjuk** őket a **HANG KI/VISSZA** gombbal (2. jelszó). Több zóna/eszköz riasztása esetén a **FEL/LE** nyilakkal jeleztethetjük ki a többi zónát, majd ha már a zónák szintjén vagyunk az **ENTER** gombot megnyomva a riasztásban lévő eszközt.

Ha a veszély elmúlt, a tüzet eloltották, a meghibásodott érzékelőt kicserélték stb., a jelzést törölhetjük a **JELZÉS-TÖRLÉS** gombbal (2. jelszó).

# TŰZOLTÓSÁG TELEFONSZÁMA: 105

- 1. Bejelentő neve, a tűzeset címe.
- 2. Emberélet van-e veszélyben, sérültek száma?
- 3. Tűz jellege: helye az épületen belül, kiterjedése (hány szoba, hány emelet ég)?
- 4. Veszélyes anyagok? Épület funkciója, szintszáma? Gázszivárgás, áramtalanítás?

AM1000 – Kezelési teendők röviden Mit tegyek, ha...

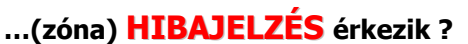

A HIBAJELZÉS thasonlóan kell kezelni, mint a tűzjelzést. Ha hibajelzés érkezik valamelyik zóna eszközéről, a belső hangjelző megszólal, villogni kezd az általános hiba LED, aktiválódik az általános hiba relé. A kijelzőn a következő látható:

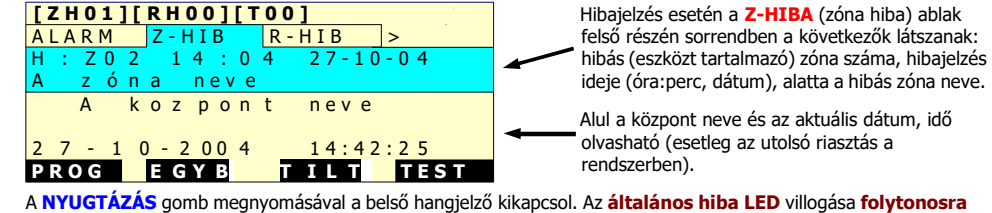

vált. Az ENTER gomb megnyomásával kijeleztethetiük a hibás eszközt is:

|   | [ZH01][RH00][T00] |    |    |   |   |     |    |   |   |   |     |    |   |   |    |   |   |   |   |   |
|---|-------------------|----|----|---|---|-----|----|---|---|---|-----|----|---|---|----|---|---|---|---|---|
| 4 | 1                 | LΑ | RΜ |   | Ζ | - 1 | ΗI | В |   | R | - 1 | ΗI | В |   | ]> | • |   |   | Ŋ |   |
| ŀ | Ŧ                 | :  | Ζ0 | 2 |   | 1   | 4  | 1 | 0 | 4 |     | 2  | 7 | - | 1  | 0 | - | 0 | 4 | - |
| ŀ | ١                 | z  | e  | S | z | k   | 0  | z |   | n | е   | ۷  | е |   |    | ( | 0 | 1 | ) |   |

Most a Z-HIBA ablak felső részén sorrendben a következők látszanak: hibás zóna száma, hibaielzés ideje (óra:perc, dátum), alatta a hibás eszköz neve és a hiba sorszáma a zónán belül.

NOTIFIER

Az ENTER gomb ismételt megnyomásával a hiba pontos okára vonatkozólag kapunk információkat.

| Ι | [ZH01][RH00][T00] ( |    |    |   |   |   |    |   |   |   |     |     |   |     |   |    |  |
|---|---------------------|----|----|---|---|---|----|---|---|---|-----|-----|---|-----|---|----|--|
| Α | LA                  | ١F | RΜ |   | Ζ | - | ΗI | В |   | R | - ŀ | ΗIΒ |   | >   |   | D  |  |
| н | :                   |    | Ζ0 | 2 |   | 1 | 4  | 1 | 0 | 4 |     | 27  | - | 1 0 | - | 04 |  |
| K | а                   | r  | b  | а | n | t |    | S | z | u | k   | se  | g | (   | 0 | 1) |  |

Most a Z-HIBA ablak felső részén sorrendben a következők látszanak: hibás zóna száma, hibajelzés ideje (óra:perc, dátum), alatta a hiba maga. Alul a kijelzés változatlan.

Egy zónán belüli több hiba esetén, vagy, ha több zóna hibás, akkor a tűzjelzésnél már megismert módszerek szerint járhatunk el. A FEL/LE nyilakkal léptethetjük a központ kijelzőjén a zónákat, illetve eszközöket a felső sorba, amelyikről információt kívánunk kapni, majd az ENTER gomb megnyomásával érhetjük el a hibás eszközre vonatkozó információkat. Itt is a VISSZA gombbal léphetünk az alapkijelzésig.

Ha a központ belső egységei, vagy csatlakoztatott külső egységei (pl. nyomtató) lesznek hibásak, akkor a **RENDSZERHIBA** jelzést kapunk. Ilyen hibák pl.: akkumulátor, tápegység, felügyelt kimenet, távkezelők, jelzőhurok hibái. Ilyenkor megszólal a központ belső hangjelzője, villog a rendszerhiba- és az általános hiba LED, illetve a hiba okára utaló LED-ek, aktiválódik az általános hiba relé. A kijelzőn megjelenik:

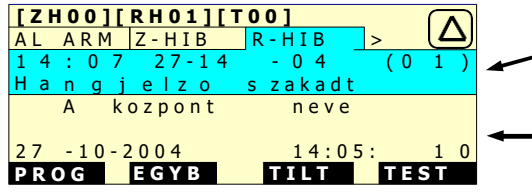

Rendszerhiba esetén az **R-HIBA** (rendszer hiba) ablak felső részén sorrendben a következők látszanak: rendszerhiba bekövetkezésének ideje (óra:perc, dátum), sorszáma, típusa.

Alul a központ neve és az aktuális dátum, idő olvasható.

Nyugtázás után elhallgat a belső hangjelzés, és folytonossá válik az általános hiba LED. Több rendszerhiba esetén is a FEL/LE nyilakkal válthatunk a hibák között.

A JELZÉSTÖRLÉS gombbal a rendszerhiba nem törölhető. A hiba megszűnésekor az automatikusan eltűnik a kijelzőről.

Minden hibajelzés esetén értesíteni kell a tűzjelző rendszer karbantartóját!

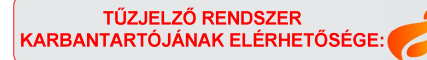

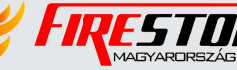

FIRESTOP MAGYARORSZÁG KFT. 4024 DEBRECEN WESSELÉNYI U. 2. MOBIL: +36 30 349 7835 MAGYARORSZÁG KFT. E-MAIL: HIBA@FIRESTOPKFT.HU

```
NOTIFIER
```

```
3. oldal
```

### ...TÖBB ESEMÉNY IS TÖRTÉNT egyszerre ?

Ha a rendszerben egyszerre több esemény történt, a központ fontossági sorrendben jeleníti meg őket: riasztás> zóna hiba> rendszer hiba. Mindhárom állapot fennállása esetén a központ az "alarm", riasztás ablakot mutatja. A riasztások és a hibák között a JOBBRA/BALRA gombok segítségével lépkedhetünk. A különböző ablakokban a FEL/LE nyilakkal válthatunk a hasonló események között. A riasztások és hibák esetén az ENTER gombbal jeleztethetjük ki az eszközre vonatkozó információkat.

| [ Z | <u> </u> | 10  | 2   | ][ | R | H   | 0 : | L]  | [ ] | 0 | 0]      |     |     |     |     |   |
|-----|----------|-----|-----|----|---|-----|-----|-----|-----|---|---------|-----|-----|-----|-----|---|
| ΑL  |          | A F | R N | 1  | Ζ | - ŀ | ۱I  | В   |     | R | - H I B |     | >   |     | G   |   |
| Α   | 1        | Ζ   | 0   | 1  |   | 1   | 2   | 1   | 0   | 1 | 27      | -10 | - 0 | 4   |     |   |
| Α   |          | z   | ó   | n  | а |     | n   | e v | е   |   |         |     |     |     |     |   |
| U   | Т        | 0   | L   | S  | 0 |     | А   | LΑ  | ١R  | Μ |         |     | Z   | Α ( | ) 1 |   |
| Α   | :        | Ζ   | 0   | 1  |   | 1   | 2   | :   | 0   | 1 | 27      | -10 | - 0 | 4   |     | - |
| Α   |          | z   | ó   | n  | а |     | n   | e v | е   |   |         |     |     |     |     |   |
| PF  | R        | 0 G |     |    | Ε | G   | ΥI  | В   |     |   | TILT    |     | Т   | E   | S T |   |

A hibák, rendszerhibák és riasztásjelzések kijelzés között mindig az ablakok közötti lépkedéssel válthatunk. A kijelzések az előzőekben ismertetetthez hasonlóak.

Alul mindig az utoljára riasztásba kerülő zóna látszik vagy ha nincs riasztás a rendszereben, központ neve és a dátum.

### ...ha meg szeretném nézni az ESEMÉNYTÁRat ?

A tűzjelző központ a memóriájában az utolsó 500 eseményt eltárolja. Ahhoz, hogy ezeket megnézzük, az **EGYB** (egyebek) menüpontban az **Eseménytár** almenüt kell kiválasztanunk (3. jelszó). Az **Eseménytár** menüpontban válasszuk a **Kijelzés** almenüt!

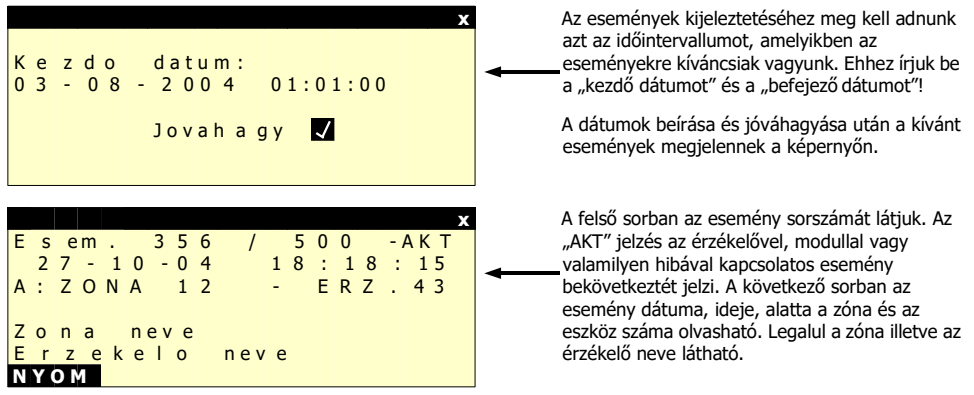

Modulok vagy hibák, rendszerhibák esetében a kijelzés egy kicsit értelemszerűen megváltozik. Az események bekövetkeztét az "AKT" ("aktiválódott" - 'esemény bekövetkezett') szócska jelzi. Ez jelentheti például a hálózati feszültség megszűnését, akkumulátor lemerülését vagy modul bekapcsolódását is. Ezeket az információkat az esemény bekövetkezésének ideje alatt olvashatjuk. Amikor a rendszerhiba megszűnik vagy a modult kézzel kikapcsoljuk az "AKT" szócska helyén a "TRL" ("törlődött" - 'esemény megszűnt') szócska jelenik meg.

Az eseménytár kinyomtatásához válasszuk a NYOM opciót (F1-es gomb)!

#### A TŰZJELZŐ RENDSZERREL KAPCSOLATOS ESEMÉNYEKET (RIASZTÁS, HIBA, KARBANTARTÁS) MINDEN ESETBEN FEL KELL JEGYEZNI AZ ÜZEMELTETÉSI NAPLÓBAN!

AM1000 – Kezelési teendők röviden Mit tegyek, ha...

NOTIFIER

```
4. oldal
```

#### ...ideiglenesen LE KELL TILTANOM EGY ESZKÖZT/ZÓNÁT?

Ilyen eset akkor fordulhat elő, ha egy zónában egy vagy több eszköz környezetében porral járó, vagy olyan **munka folyik**, amely az **eszközön téves jelzést válthat ki** illetve **meghibásodott az eszköz**. **Ideiglenes jelleggel** tehát **csak akkor tiltsuk** egy eszköz működését, ha az **feltétlenül szükséges**sé válik. Ha **elmúltak a zavaró körülmények**, a hibás eszközt kicseréltük, akkor **engedélyezzük újra** az eszköz vagy zóna **működését!** 

A tiltás végrehajtásához ismerni kell a letiltandó zóna számát (Zxx) vagy az eszköz számát (Ezz vagy Mzz). A tiltáshoz nyomjuk meg az TILT gombot (F3-as gomb). Itt választhatunk a FEL/LE nyilakkal a tiltások kijelzése (Kijelzes) és módosítása (Modositas) között. A Modositas menüt kiválasztva érzékelőket (2. jelszó), modulokat, zónákat vagy bizonyos rendszerfunkciókat tilthatunk le ideiglenesen.

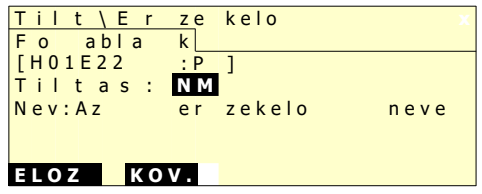

Az "Erzekelo" almenüpontot választva az érzékelők közül tilthatunk le, vagy engedélyezhetünk újra eszközöket. Letiltott eszközről sem hiba, sem tűzjelzés nem érkezik. Az érzékelők közt az ELOZ (F1) és a KOV (F2) gombokkal léptethetünk. A tiltást a FEL/LE illetve az ENTER gombokkal állíthatjuk be.

A modulok, zónák tiltása az érzékelők letiltásához hasonló módon történik. A rendszerfunkciók tiltását a következő ábra szemlélteti:

| Tilt\Rendszer            | X. |
|--------------------------|----|
| Hangjerz <u>Atjerzes</u> | >  |
| Tiltas:                  |    |
| Hangjelzo: NM            |    |
|                          |    |
| ELOZ KOV.                |    |

A **Rendszer** almenüpontot választva letilthatjuk a központ átjelzéssel, hangjelzőkkel és oltással kapcsolatos funkciót. A rendszerfunkciók ablakai között a **JOBBRA/BALRA** gombokkal léphetünk. A kiválasztott ablakban a **FEL/LE** illetve az **ENTER** gombokkal állíthatjuk be a tiltást vagy engedélyezést.

Amíg a rendszerben letiltottunk valamit, addig világít a **Tiltott zóna/eszköz/rendszerfunkció LED**. Ha zónát tiltunk le, akkor a kijelzőn, alaphelyzetben a **[Txx]** részben találjuk a letiltott zónák (!) számát. Visszaállítani ugyanolyan módon kell az eszközt/zónát/rendszerfunkciót, ahogy tiltottuk, csak értelemszerűen az **IG** (igen) helyett **NM** (nemet) választva.

## ÁLTALÁNOS TUDNIVALÓK

Zóna: A tűzjelző központ elsődlegesen zónák eseményeit jelzi ki. A zóna egy logikai csoport, amiben több, általában azonos területet védő érzékelő és modul tartozik. Az AM1000-es központon összesen 50 zónába szervezhetjük eszközeinket. Jelölése: Zxx, ahol xx helyén az aktuális zóna száma áll.

**Eszközök: érzékelők** (E) vagy **modulok** (M) az érzékelő hurokra felfűzve. Önálló címmel rendelkeznek. Jelzésük: H1Exx vagy H1Myy, ahol H a jelzőhurok, E és M az érzékelő ill. modul jele, xx, yy pedig az egyedi címzésük. A címek mind a moduloknál, mind az érzékelőknél 1-99 között lehetnek.

Hurok: A tűzjelző központ fizikálisan elválasztott egysége. Az AM1000-es tűzjelző központ egy jelzőhurkos. Egy hurok 198 eszközt tartalmazhat, 99 érzékelőt és 99 modult.

Címzés: A központ címzőhurkainak száma egy. Egy adott eszköz címét az alábbi formában kell megadni, illetve a központ is így jeleníti meg: H1Exx vagy H1Myy, ahol E=érzékelő, M=modul, xx/yy = érzékelő/modul címe (01-99).

#### A TŰZJELZŐ KÖZPONTOT CSAK AZ ARRA JOGOSULT, KIOKTATOTT SZEMÉLYEK KEZELHETIK !